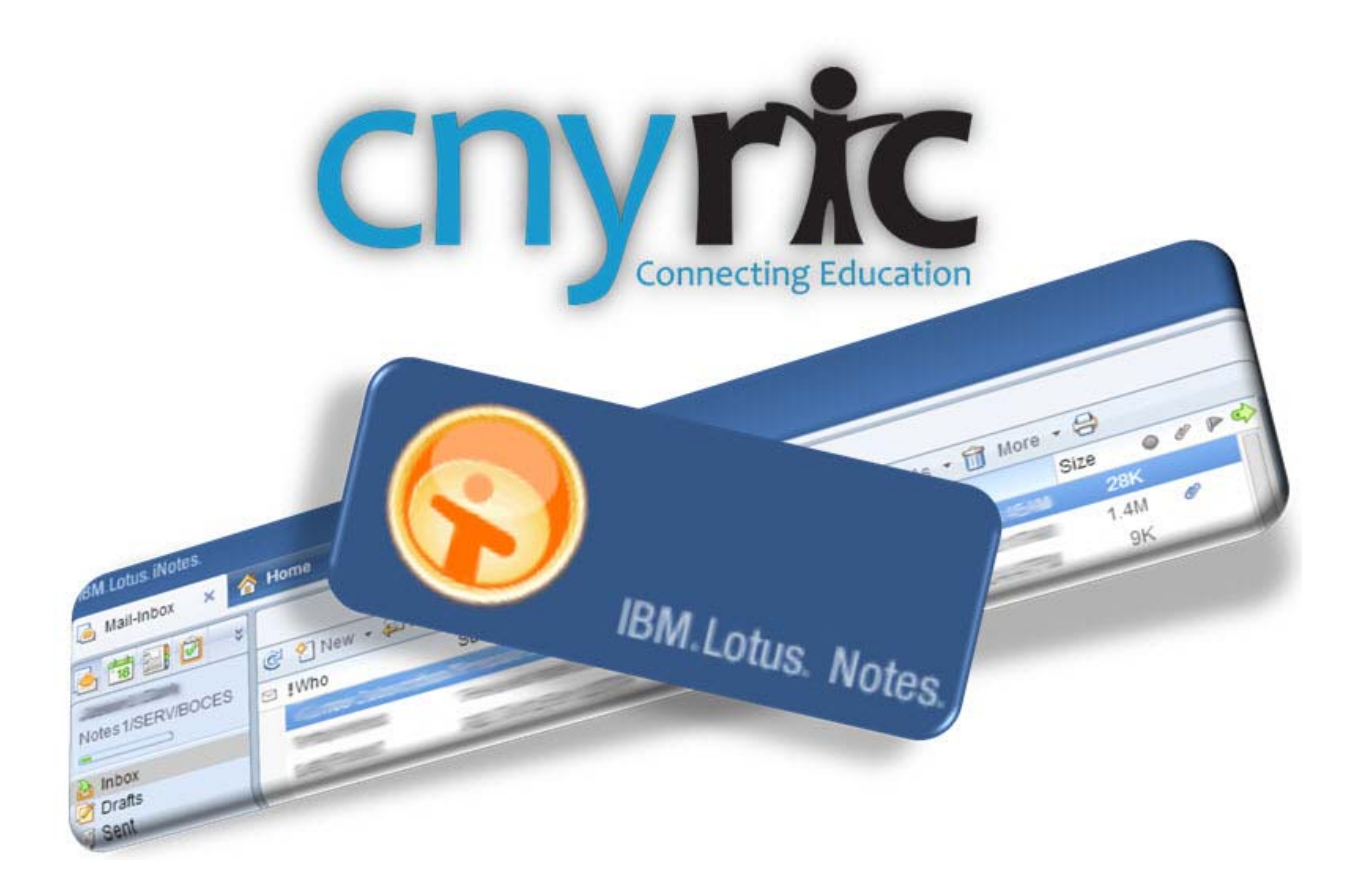

**IBM Lotus Notes** 

# Version 9

# **Reference Guide**

Nancy Schmidt

nschmidt@cnyric.org

315.433.8358

## **Table of Contents**

| Home Page                   |
|-----------------------------|
| Customizing the Home Page 2 |
|                             |
| Lotus Notes Basics 3        |
| Changing Your Preferences   |
| Mail Preferences 4          |
| Creating a Signature        |
| Marking Previews as Read 5  |
| Preview5                    |
| Composing a Message 6       |
| Replying to a Message       |
|                             |
| Contacts7                   |
| Calendar7                   |

### **Home Page**

#### **Customizing the Home Page**

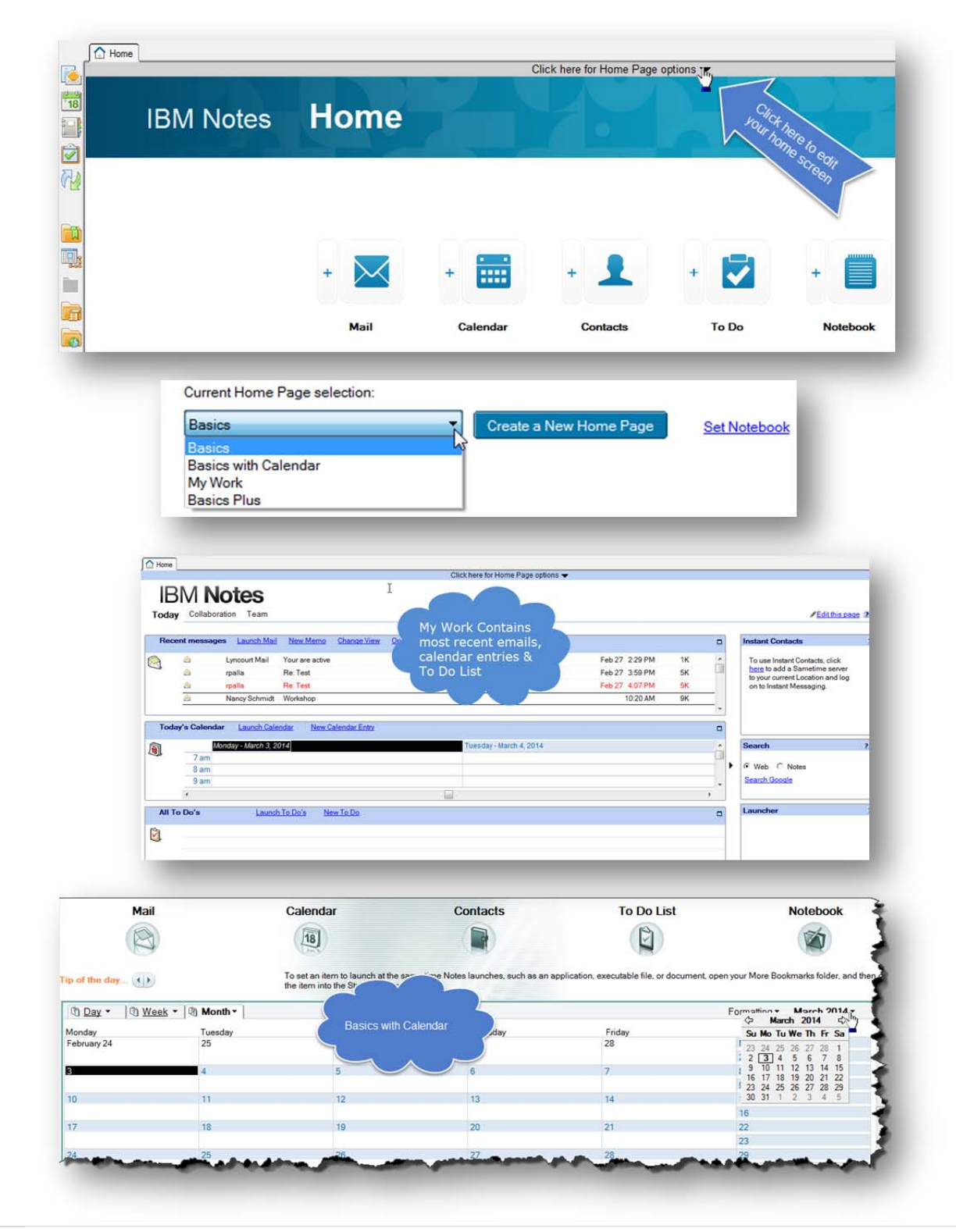

### **Lotus Notes Basics**

| citi da sul                                                                                                    | Click                                     | here for Home Page options 🔻 |                                                                                                    |                           |
|----------------------------------------------------------------------------------------------------|-------------------------------------------|------------------------------|----------------------------------------------------------------------------------------------------|---------------------------|
| RM Notes                                                                                                    | er icon to open mail                      |                              |                                                                                                    |                           |
| Divi Notes                                                                                                    |                                           |                              |                                                                                                    |                           |
| Mail                                                                                                    | Calendar                                  | Contacts                     | To Do List                                                                                                    | Notebook                  |
|                                                                                                    | 18                                        |                              | B                                                                                                    | The                       |
|                                                                                                    | City City                                 |                              |                                                                                                    |                           |
|                                                                                                    | the item nto the Startup folder.          |                              |                                                                                                    |                           |
| 1 Day - 1 Week - 1 Inth                                                                                                    | the item nto the Startup folder.          |                              | la contra contra c | Formatting • March 2014 • |
| Day <u>Week</u> <u>Unth</u><br>Monday<br>March 2014                                                                                                    | the item nto the Startup folder.          | 4 Tuesday<br>March 2014      | F                                                                                                    | Formatting • March 2014 • |
| Day Day D                                                                                                    | the item into the Startup folder.         | 4 Tuesday<br>March 2014      | r                                                                                                    | Formatting • March 2014 • |
| Day Deek Image: Control of the second second secon | Click on either icon to open the          | 4 Tuesday<br>March 2014      | r                                                                                                    | Formatting • March 2014 • |
| Day Dy Monday<br>Monday<br>7 am<br>8 am<br>9 am                                                                                                    | Click on either icon to open the calendar | 4 Tuesday<br>March 2014      | F                                                                                                    | Formatting • March 2014 • |
| Day Day D                                                                                                    | Click on either icon to open the calendar | 4 Tuesday<br>March 2014      | F                                                                                                    | Formatting • March 2014 • |
| Day Day Day Day Day Day Day Day Day Day Day Day Day Day Day Day Day Day Day Day Day Day Day Day Day Day                                                                                                    | the item hto the Startup folder.          | 4 Tuesday<br>March 2014      | r                                                                                                    | Formatting • March 2014 • |

Arrange your mailbox by clicking on a column heading. Very useful for finding all your messages from a specific person, or attachments, etc.

| Home 🔁 Nancy Schmidt - Inbox > | ۹                                                               |                |              |
|--------------------------------|-----------------------------------------------------------------|----------------|--------------|
| S Mail ▼ 21                    | Vew Message 🖉 Reply 🔻 🤀 Reply to All 👻 🖉 Forward 👘 👘 🖓 More 📿 🚱 | 🛃 View All     | Uview Unread |
| or Nancy Schmidt               | V Who A Subject A Click on a column to                          | Date ~         | Size ~ ^     |
| 🚵 Inbox (1) 🖌 🗸                | Lyncourt Mail Your are active                                   | Feb 27 2:29 PM | 1K           |
| I Drafts                       | A rpalla Re: Test                                               | Feb 27 3:59 PM | 5K           |
| Sent Sent                      | rpalla Re: Test                                                 | Feb 27 4:07 PM | 5K           |
| Follo Click                    | On So                                                           | 10:20 AM       | 9K           |
| All Doc etc                    | ges, or to view your                                            |                |              |
| 🖄 Junk                         | create fords                                                    |                |              |
| Trash                          | olders,                                                         |                |              |
| Grat History                   |                                                                 |                |              |
| 🛙 🚾 Views                      |                                                                 |                |              |
| 🛙 💼 Folders                    |                                                                 |                |              |
| 8 🛃 Archive                    |                                                                 |                |              |
|                                |                                                                 |                |              |

Click on these icons to open area

#### **Changing Your Preferences**

Preferences control 3 major areas: Mail, Calendar & To Do, and Access & Delegation

| I new message op Reply + op Reply to All + op Forward + I + P | C. M. Wore, C.                  | Preferences                                                                          |
|---------------------------------------------------------------|---------------------------------|--------------------------------------------------------------------------------------|
|                                                               | Out of Office                   | Mail Calendar & To Do Access & Delegation                                            |
| rpalla Re: Test                                               | Copy Into New +                 | Basics Letterhead Signature Follow Up Sender Colors Recipient Icons                  |
| Nancy Schmidt Workshop                                        | Add Sender to Contacts          | Mail - Basics                                                                        |
|                                                               | Schedule a Meeting              | Owner: Nancy Schmidt/Lyncourt Central School District Chang                          |
|                                                               | New Message with Stationery     | Mail security preferences                                                            |
|                                                               | Mark/Unmark Document As Expired | Message Options                                                                      |
|                                                               | Create QuickRule                | Spell-check messages before sending                                                  |
|                                                               | Mail Rules                      | Warn me about blank message subjects Always show details in received Mail messages   |
|                                                               |                                 | ☐ Send me a Return Receipt when recipients read mail I send                          |
|                                                               |                                 | Automatically close original e-mail when replying/forwarding                         |
|                                                               |                                 | View and Folder Management                                                           |
|                                                               |                                 | Prohibit access to folders for users with Calendar, To Do's, and Contact access only |
|                                                               |                                 | Allow others to recall mail sent to me                                               |
|                                                               |                                 | Display names in mail in this format:                                                |
|                                                               |                                 | File Les                                                                             |
|                                                               |                                 | Enter last name prefixes (as in La, el, Van Der, etc.)                               |
|                                                               |                                 |                                                                                      |
|                                                               |                                 | When I delete any document in the Sent view:                                         |
|                                                               |                                 | Ask me                                                                               |
|                                                               |                                 |                                                                                      |
|                                                               |                                 | When I delete a calendar document from any Mail view or folder:                      |

#### Delete documents in my Trash folder after 48 hours

#### **Mail Preferences**

Control how often you want your trash to be permanently deleted, changing your letterhead, creating a signature to append to your email, how you deal with Follows Up, assigning colors to different individuals and modifying the recipient icons.

#### **Creating a Signature**

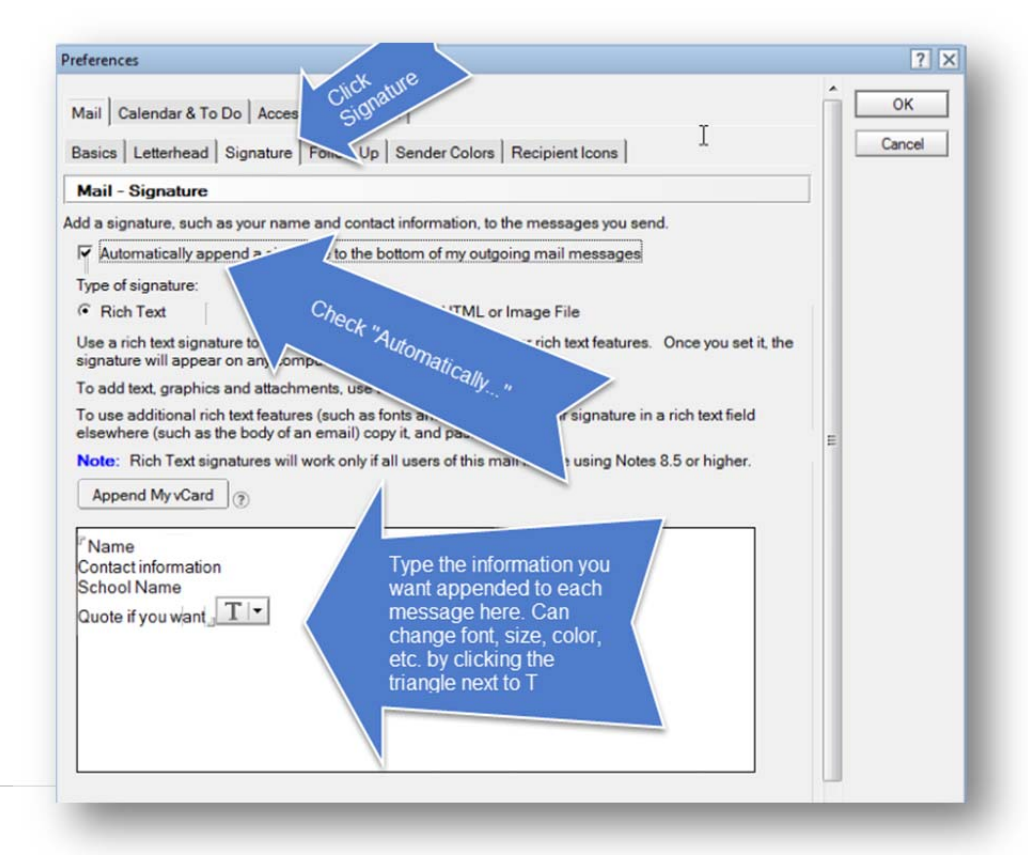

#### **Marking Previews as Read**

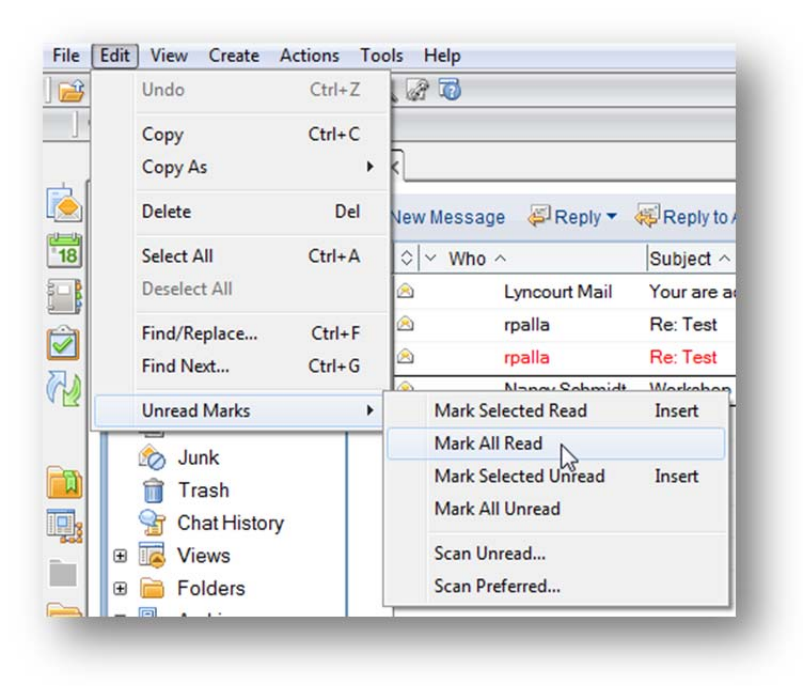

#### **Preview**

Once you open your mail inbox, you are able to see emails in a preview window either next to, or below the inbox window. You can control the size of the preview window by dragging.

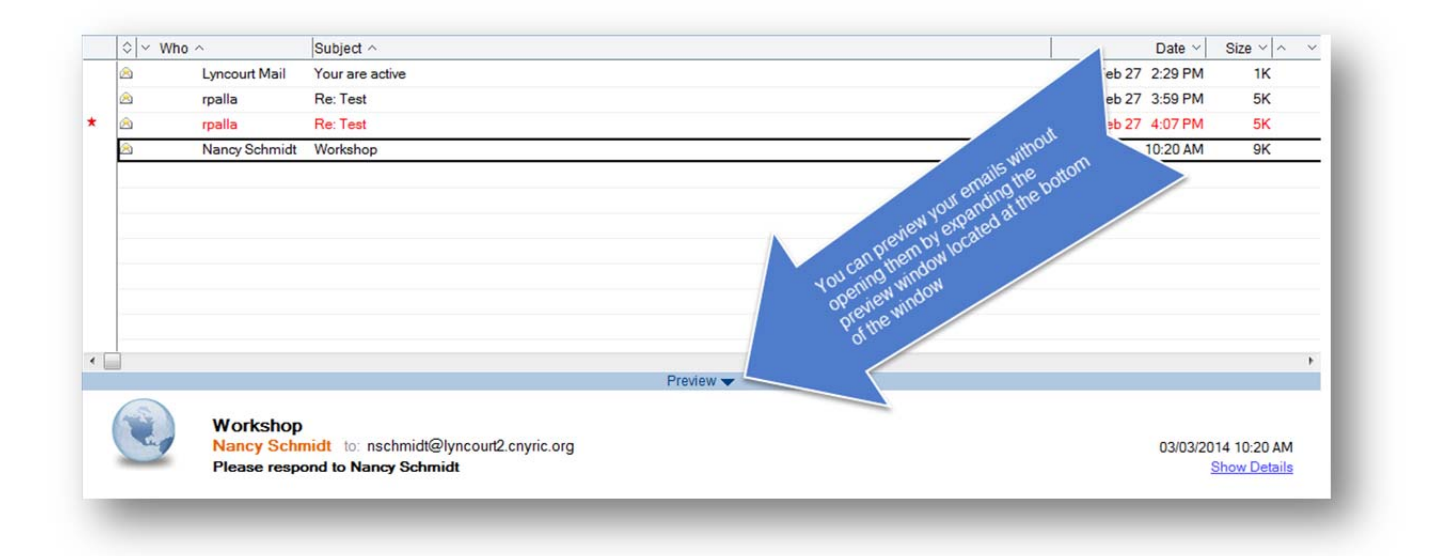

#### **Composing a Message**

Click on the New Message button. Type a name in the To field. The name, if in the organizations contact list or your personal contact list, will pop up for you to select.

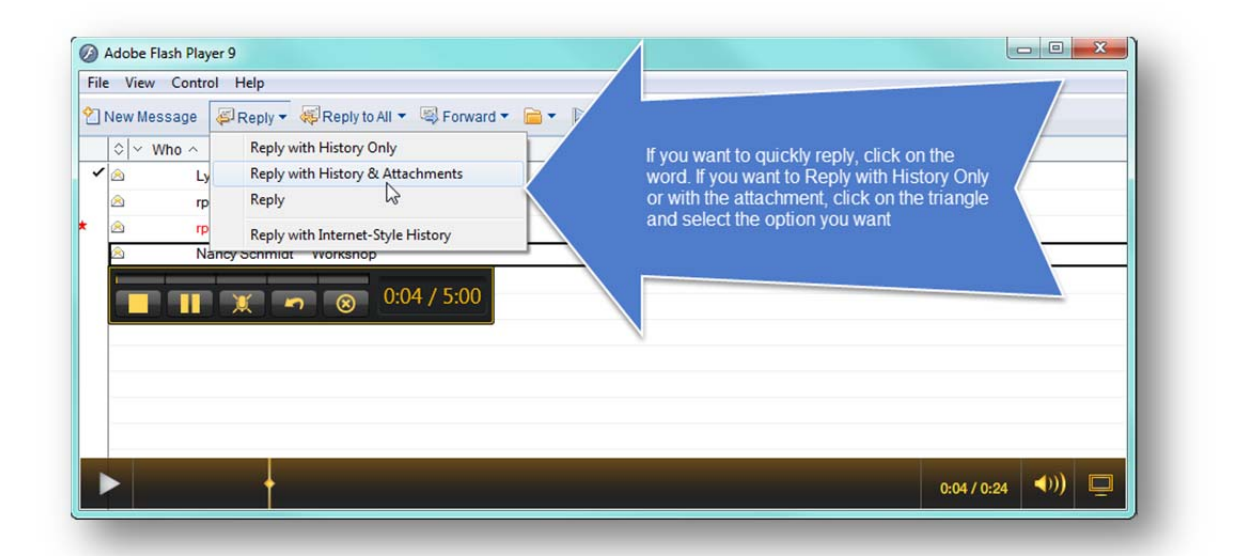

#### **Replying to a Message**

| File   View Message   Reply to All   File   View Control Help     Image: Second Second Secon                                                                                                 | Fil | e View  | Control Help   |                  | Adobe Flash Player 9                                  |  |
|----------------------------------------------------------------------------------------------------|-----|---------|----------------|------------------|-------------------------------------------------------|--|
| Image: Who in the state of the state of  | 2   | New Mes | sage 🚑 Reply 🔻 | 🙀 Reply to All 🔻 | File View Control Help                                |  |
| Image: Second Second |     |         | ho ^           | Subject ^        | Lyncourt Mail Reply to All with History & Attachments |  |
| Image: schwidt rpalla Re: Test   Image: schwidt Re: Test   Image: schwidt Nancy Schwidt   Image: schwidt Workshop                                                                                                    | ~   |         | Lyncourt Mail  | Your are active  | rpalia rpalia rpalia Reply to All Reply to All        |  |
| * rpalla Re: Test   A Nancy Schmidt Workshop                                                                                                    |     | 2       | rpalla         | Re: Test         | Nancy Schmidt Workshop                                |  |
| Nancy Schmidt Workshop                                                                                                    | *   | 2       | rpalla         | Re: Test         | ■ ■ 🗶 🗝 🛞 0:177 5:00                                  |  |
|                                                                                                    |     | 2       | Nancy Schmidt  | Workshop         |                                                       |  |
|                                                                                                    |     |         | 1 X -          | ) 🛞 0.20         |                                                       |  |

#### **Contacts**

There are 2 ways to add contacts: after you receive a message or manually

Click on the icon to manually add a contact.

To add a contact from a received email:

1. Click on More and Select Add Sender to Contacts

| Preferences                     |  |
|---------------------------------|--|
| Out of Office                   |  |
| Copy Into New                   |  |
| Add Sender to Contacts          |  |
| Deliver Sender's Mail to Junk   |  |
| Schedule a Meeting              |  |
| New Message with Stationery     |  |
| Mark/Unmark Document As Expired |  |
| Create QuickRule                |  |
| Mail Rules                      |  |

- Or
- 2. Right click on the message before you open it and select Add Sender to Contacts

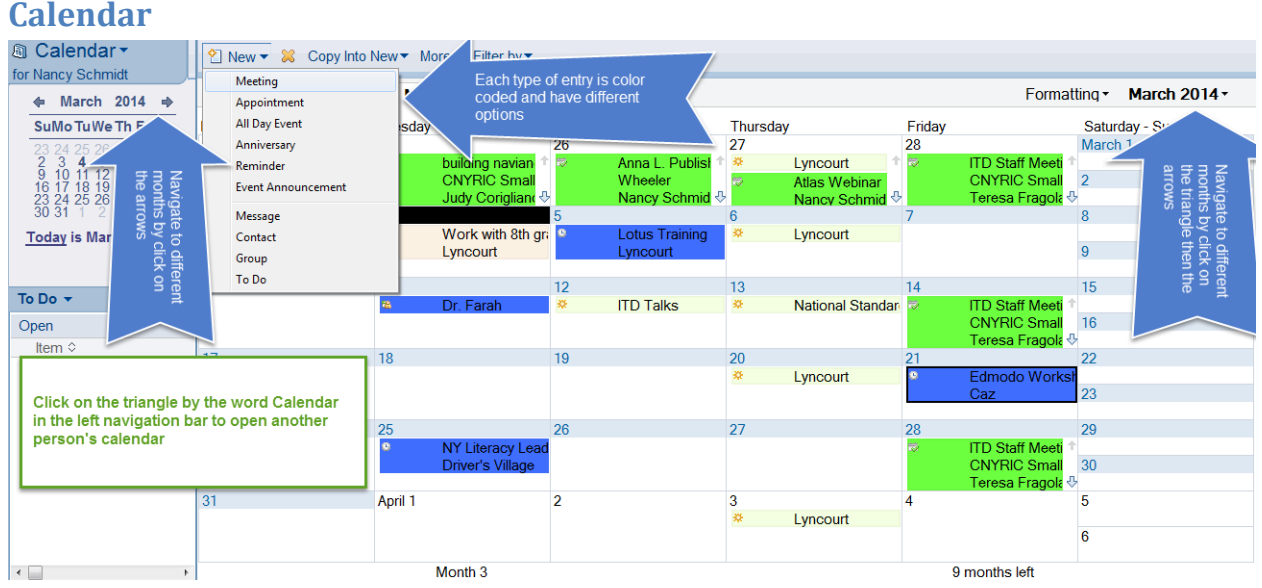